# PRG-M24

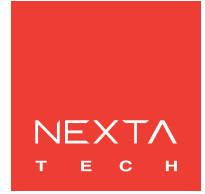

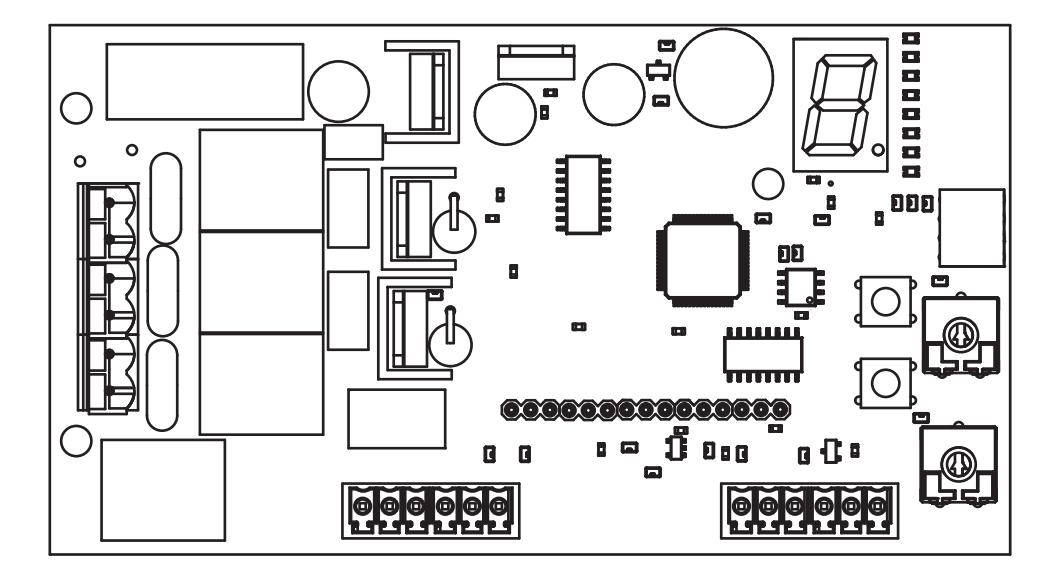

Electronic control unit for the automation of outdoor pergolas with rotating slats and board for optional LED management. 24 Vdc power supply. Output for 1 or 2 x 24 VDC motors max 120 W each.

433.92 MHz receiver for radio transmitters.

# CONTENTS

| 1 - PRODUCT FEATURES               |         |
|------------------------------------|---------|
| 1.1 - TECHNICAL DATA               | page 3  |
| 2 - ELECTRICAL CONNECTIONS         | page 4  |
| 3 - SETTING UP CONTROL UNIT        | page 5  |
| 4 - SETTING OPERATING MODE         | page 6  |
| 5 - REMOTE CONTROL MANAGEMENT      | page 7  |
| 6 - SETTING WORKING TIME OF MOTORS | page 8  |
| 7 - MANAGEMENT OF SENSORS          |         |
| 7.1 - SETTING WIND SENSOR          | page 9  |
| 7.2 - SETTING RAIN SENSOR          | page 10 |
| 7.3 - SETTING TEMPERATURE SENSOR   | page 11 |
| 7.4 - SETTING SNOW ALARM           | page 12 |
| 7.4 - SETTING SUN SENSOR           | page 13 |
| 8 - RESETTING CONTROL UNIT         | page 14 |

# **1 - PRODUCT FEATURES**

## **1.1 TECHNICAL DATA**

| Power supply (Input)                | 24 Vdc                 |
|-------------------------------------|------------------------|
| Type of load (Output)               | 1 or 2 x 24 VDC motors |
| Max load power (Output)             | Max 120 W per output   |
| Number of programmable transmitters | 150                    |
| Receiver frequency RF               | 433.920MHz             |
| Operating temperature               | -10° +55°              |
| Dimensions (board only)             | 127 X 70 h 22 mm       |

# 2 - ELECTRICAL CONNECTIONS

## WARNINGS

- Installation must be carried out only by qualified technicians in compliance with the electrical and safety standards in force.
- All connections must be made with the power turned off.
- Use suitable cables.
- Do not cut through the aerial
- A suitably sized disconnection device must be set up on the electric power line that supplies
- Disposal of waste materials must fully respect local standards.
- Do not exceed the load limits shown and use protected power supply units of the correct size for the load.

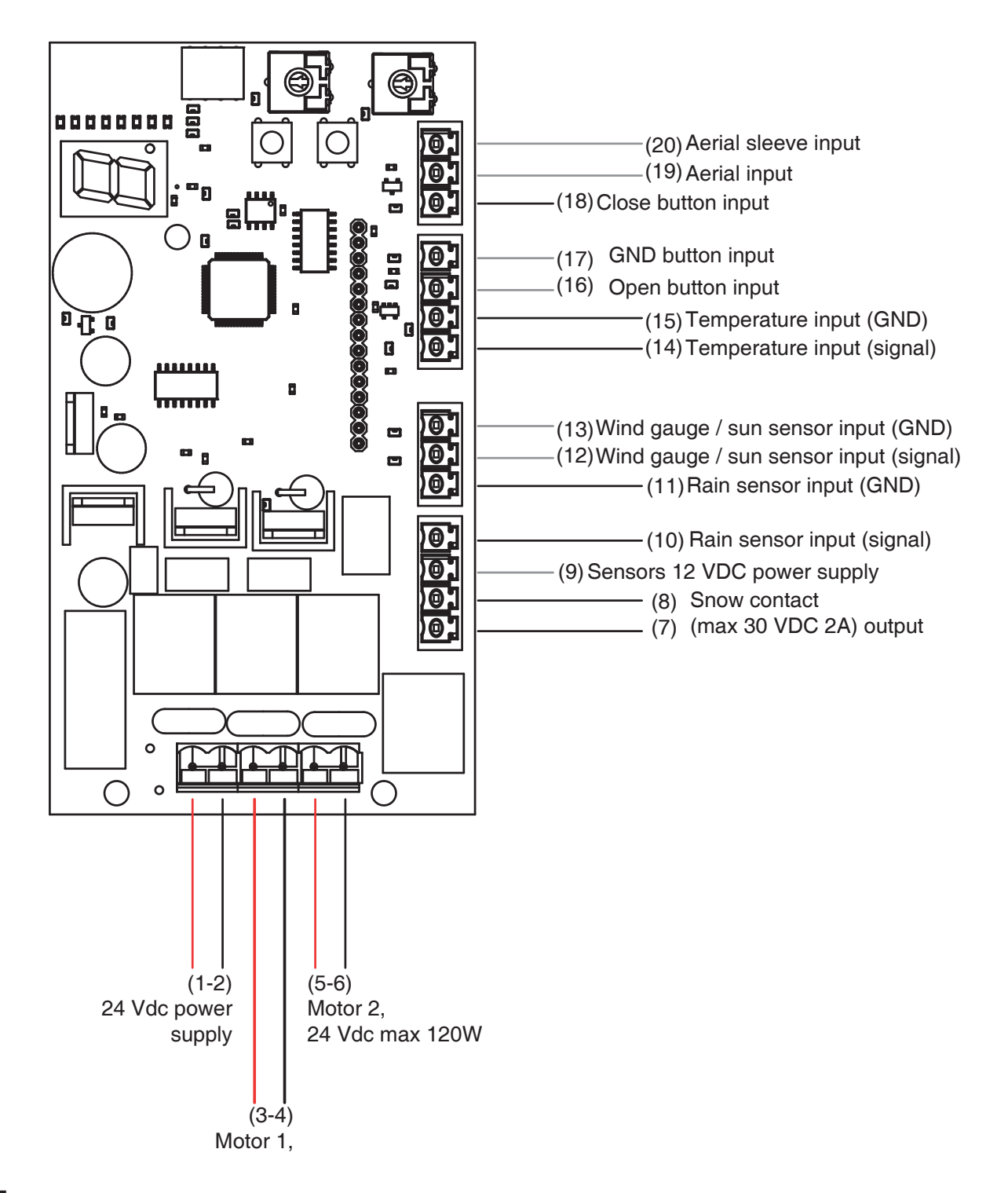

## NOTE:

- Connect maximum 120 W per output.
- Operation of the inputs is manual
- The control unit can manage either the wind sensor (wind gauge) or the sun sensor. The two sensors cannot be connected in parallel

4

# **3 - SETTING UP CONTROL UNIT**

The following functions are the default settings for the control unit:

- Manual management of a motor Ouvrir / Arrêter / Fermer
- Wired inputs enabled manually (operation cannot be set)
- No transmitter programmed
- No sensor enabled

Some functions can be set via the keys, LEDs and trimmers.

USE OF PROGRAMMING INTERFACE:

By using the SEL and SET keys you can move around inside the menus and change the various functions.

Each time you press the SEL key you move between LEDs. Each LED indicates a function (see following table for specific functions).

To select the parameter press the SET key and then select the value that appears on the display with the SEL key (the display's LED flashes).

Confirm the selected value by pressing the SET key again (the display's LED stays on).

After 20 seconds the control unit goes back into stand-by.

| LED         | DESCRIPTION                         | DEFAULT                      | PARAGRAPH |
|-------------|-------------------------------------|------------------------------|-----------|
| Motor type  | Selecting motors and operating mode | 1 motor, manual              | 3.1       |
| Code        | Remote control management           | No associated remote control | 3.2       |
| T.motor     | Setting motor time                  | No motor time                | 3.3       |
| Wind        | Management of wind sensor           | Disabled                     | 3.4       |
| Rain        | Management of rain sensor           | Disabled                     | 3.5       |
| Temperature | Management of temperature sensor    | Disabled                     | 3.6       |
| Snow        | Management of snow sensor           | Disabled                     | 3.7       |
| Sun         | Management of sun sensor            | Disabled                     | 3.8       |

After making the connections automation is already in operation with manual commands via wire.

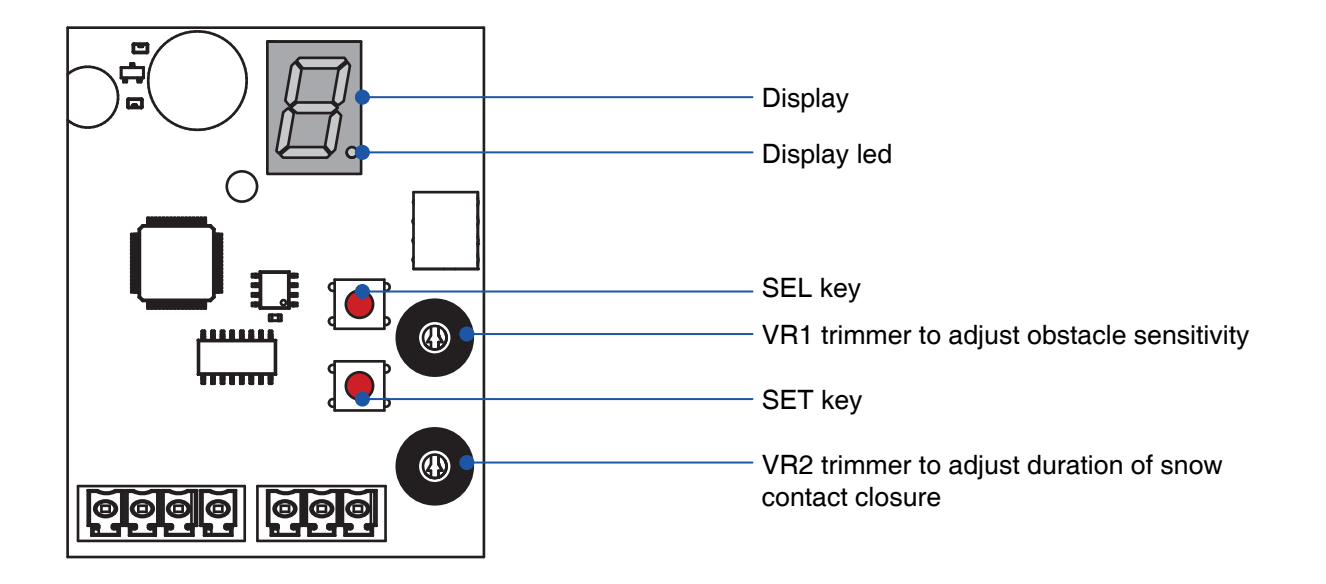

# 4 - SETTING OPERATING MODE

Default: 1 motor, manual

This procedure is used to set the number of motors connected and the type of control.

There can be 1 or 2 motors (synchronised operation).

Operation via radio can be:

MANUAL the motor moves in the direction selected until the transmitter key is held down

NOTE: sensors not enabled

AUTOMATIC each time the key is pressed the motor moves 30% of the total travel in the selected direction

VENETIAN press and release the key and the motor moves slightly in the selected direction, press and hold (>2sec) and it moves fully in the selected direction

OPEN/STOP/CLOSE each time the key is pressed the motor moves fully in the selected direction

**Note:** if automatic, Venetian or OPEN/STOP/CLOSE operation is set it will be necessary to notify the control unit of the working time of the motor(s) with the procedure in paragraph 6 every time that the parameter is changed

## PROCEDURE

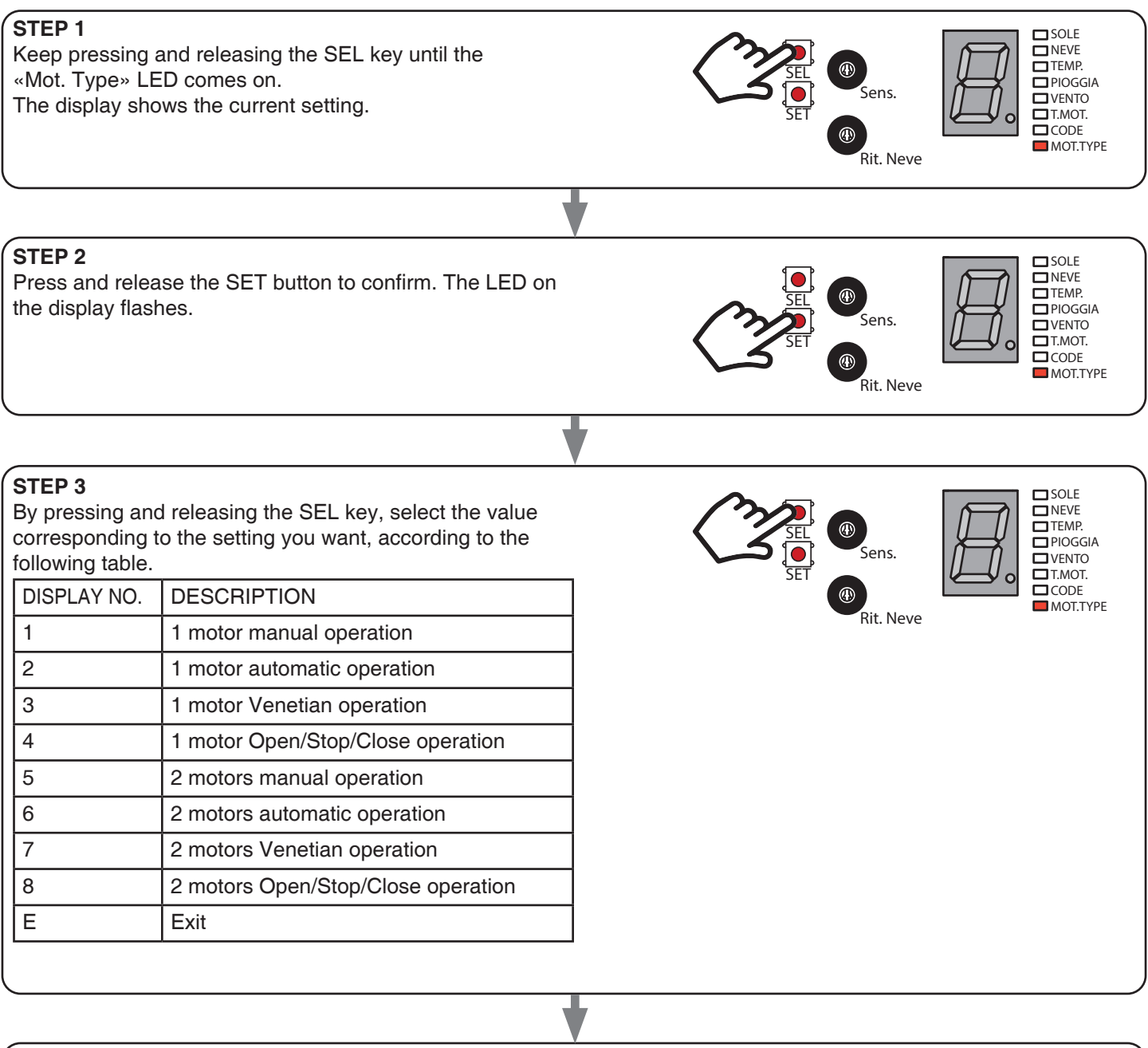

#### STEP 4

Press and release the SET button to confirm.

Wait 20 seconds or press the SEL button until a horizontal line appears on the display.

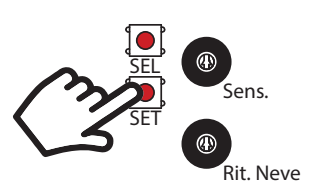

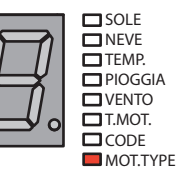

**Note:** if automatic or Venetian operation is set it will be necessary to notify the control unit of the working time of the motor(s) with the procedure in paragraph 6 every time that the parameter is changed

## **5 - REMOTE CONTROL MANAGEMENT**

Default: no transmitter associated / remote programming enabled

With this procedure it is possible to:

- Associate a compatible transmitter
- Delete the programmed transmitters

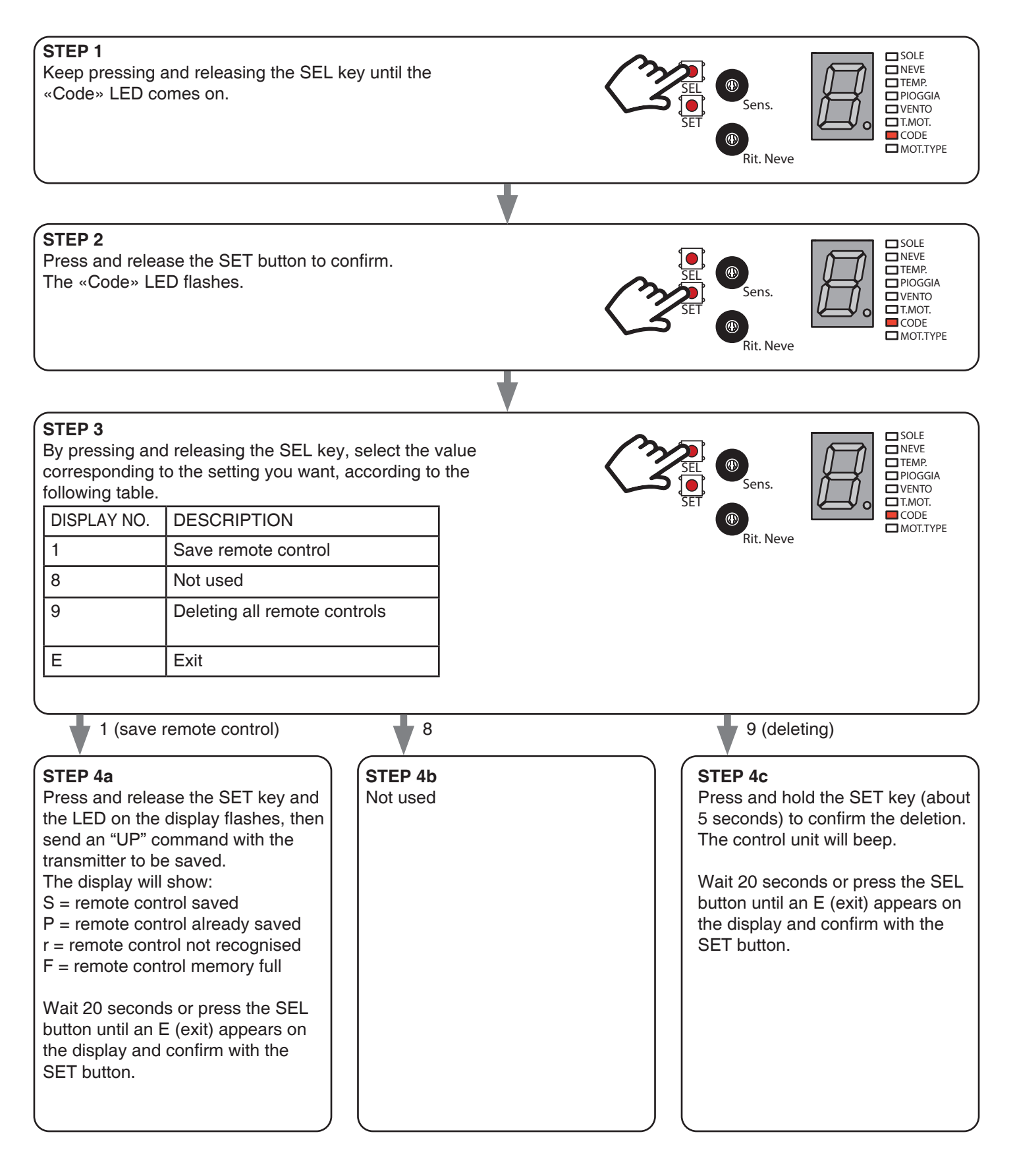

## **6 - SETTING WORKING TIME OF MOTORS**

Default: no time set

NOTE: Before carrying out this procedure programme a remote control (see paragraph 5)

Also check that the motor stops when it gets to the limit and the letter "L" appears on the display (the limit is detected if there is a mechanical stop or where there is a built-in limit switch).

If that does not occur, adjust the movement threshold with the VR1 trimmer "Sens." (the trimmer adjusted full scale to "-" disables the movement threshold).

To obtain non-manual operation via radio set the operation to automatic, Venetian or Open-Stop-Close (see paragraph 3.1).

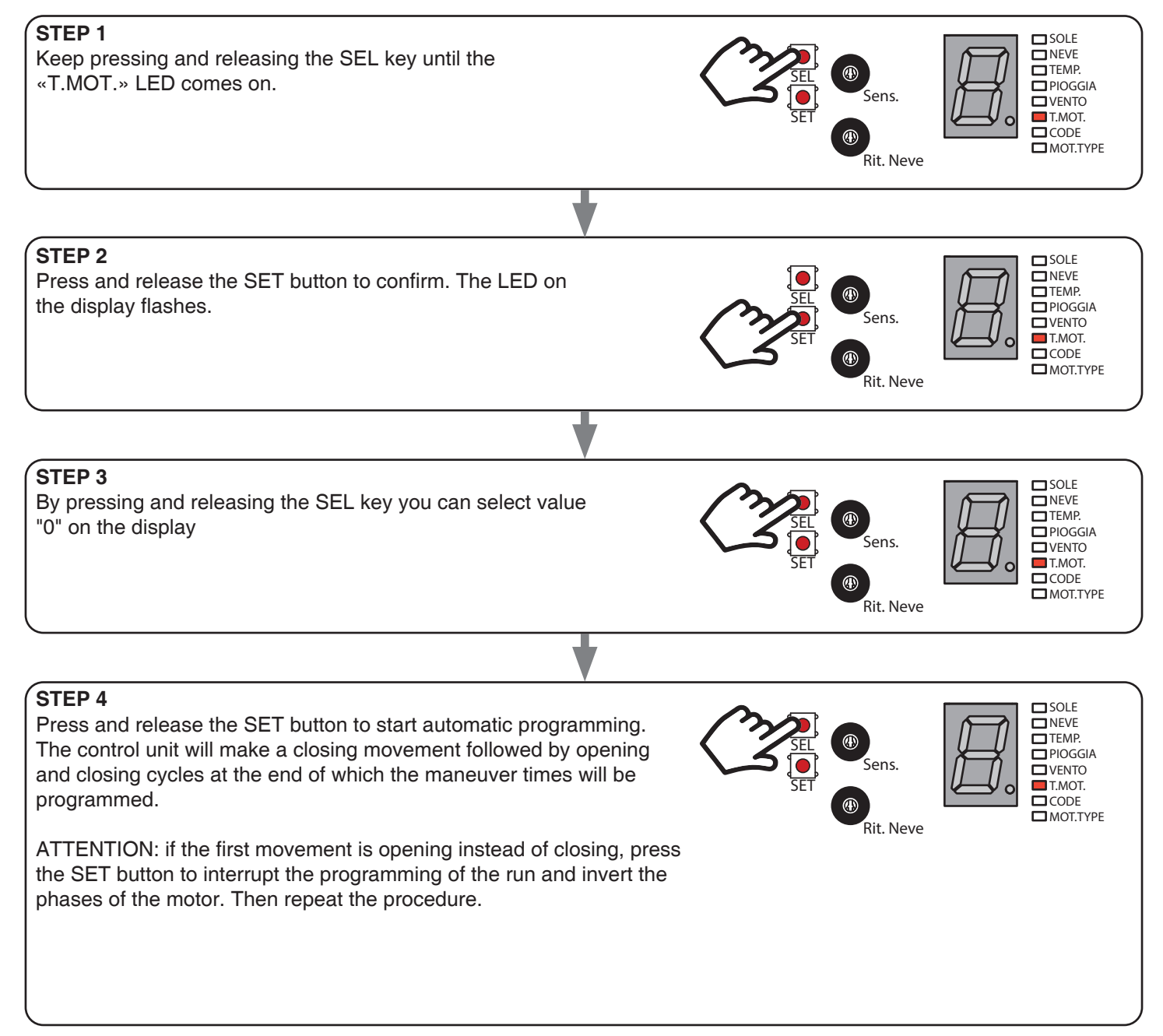

# 7 - MANAGEMENT OF SENSORS

## 7.1 - SETTING WIND SENSOR

Default: not enabled NOTE:

-The input into terminals 12-13 is designed for either the wind sensor or the sun sensor. Therefore activate only the sensor you want once it is connected.

- The sensor works only if the operating mode is set at automatic or Venetian, see paragraph 4.

If the wind sensor is activated a speed threshold must be set. Above this, the sensor will put the control unit into alarm mode.

ALARM: the control unit detects a wind speed higher than the one set, for 10 seconds. Then the control unit turns the pergola slats to 33% of complete opening and disables the reception of remote commands and of any commands from apps until the alarm is over.

ALARM NOT PRESENT/END OF ALARM: the control unit detects a wind speed lower than the one set, for 60 seconds. ALARM TEST: the control unit makes a brief opening movement followed by a brief closing movement. When the test is completed the control unit will beep 4 times in confirmation.

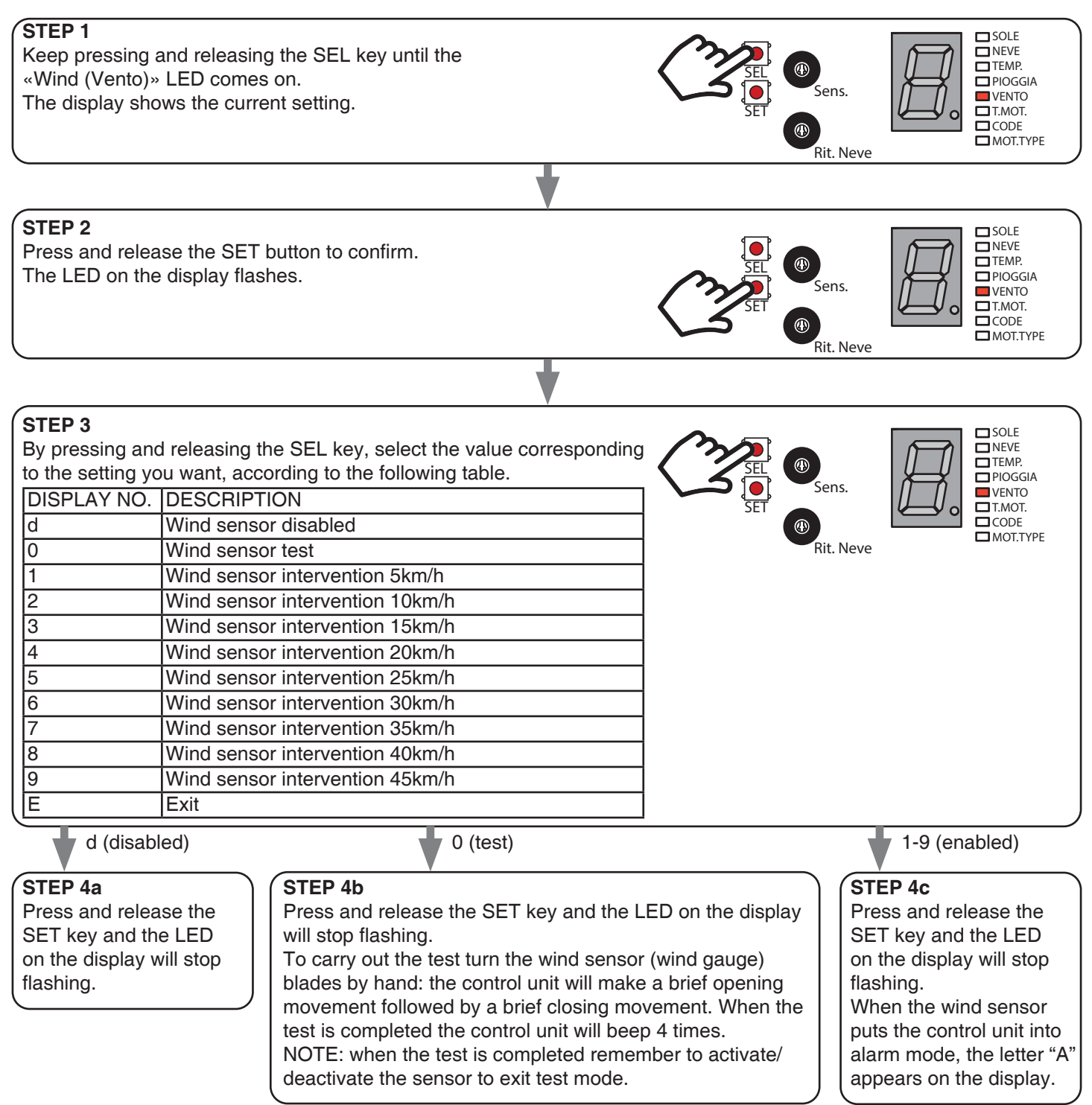

## 7.2 - SETTING RAIN SENSOR

Default: not enabled

#### NOTE

- The sensor works only if the operating mode is set at automatic, Venetian or Open/Stop/Close, see paragraph 4. When the sensor detects water, it puts the control unit into alarm mode.

ALARM: the sensor detects water: then the control unit turns the pergola slats to close completely and disables the reception of remote commands until the alarm is over.

ALARM NOT PRESENT/END OF ALARM: the sensitive part of the rain sensor is dry.

ALARM TEST: the control unit makes a brief opening movement followed by a brief closing movement. When the test is completed the control unit will beep 4 times in confirmation.

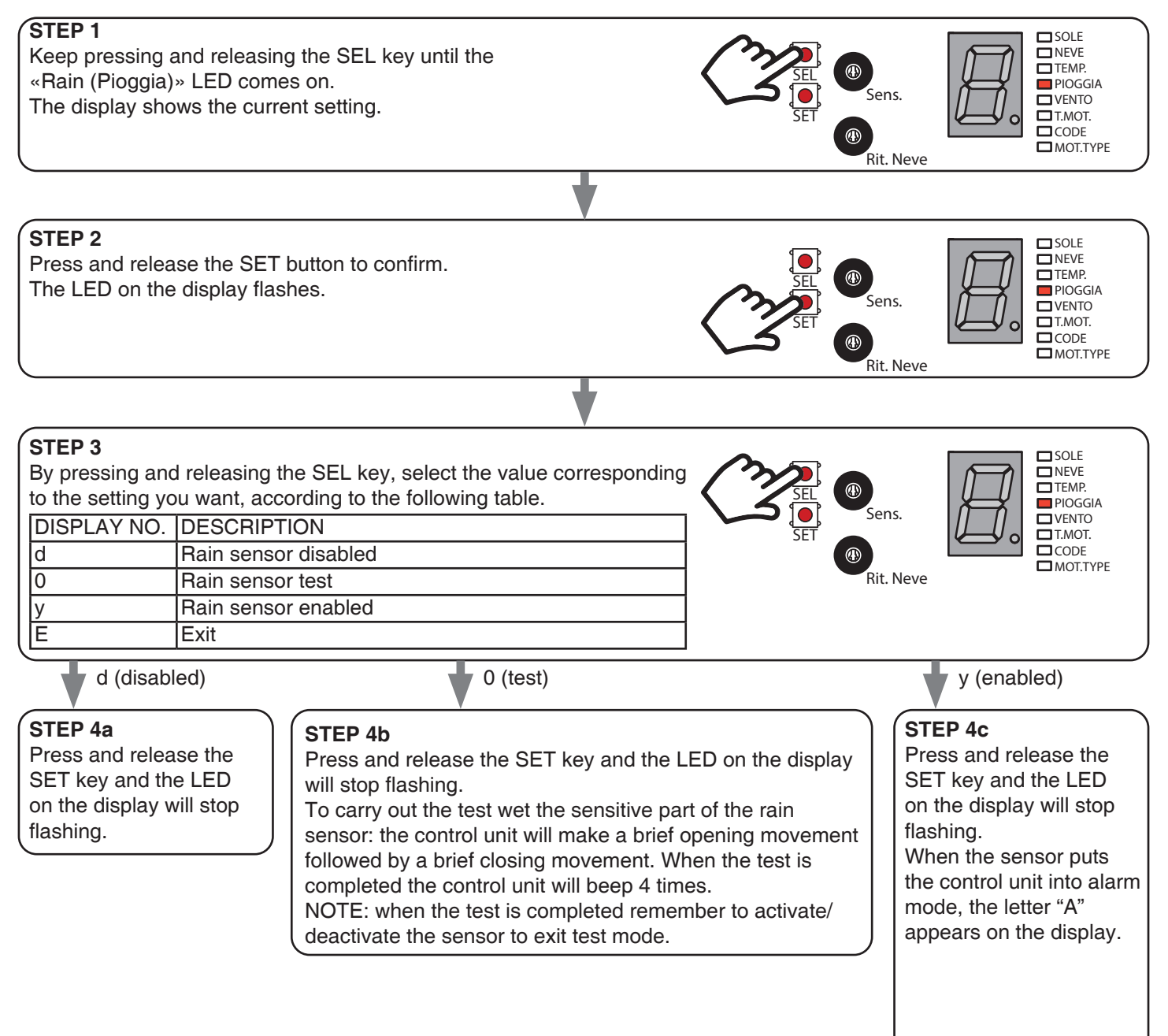

## 7.3 - SETTING TEMPERATURE SENSOR

Default: not enabled

#### NOTE

- The sensor works only if the operating mode is set at automatic, Venetian or Open/Stop/Close, see paragraph 4 When the sensor detects a temperature below 2°C, it puts the control unit into alarm mode to stop ice forming. ALARM: the sensor detects a temperature below 2°C and the pergola is closed: then the control unit turns the pergola slats to 4% of full opening and activates the snow contact (terminals 7 and 8) for a period from 30 minutes to 4 hours, that can be set with the VR2 trimmer "Snow Delay"

ALARM NOT PRESENT/END OF ALARM: the temperature detected is above 3°C or a command is received ALARM TEST: the control unit makes a brief opening movement followed by a brief closing movement. When the test is completed the control unit will beep 4 times in confirmation.

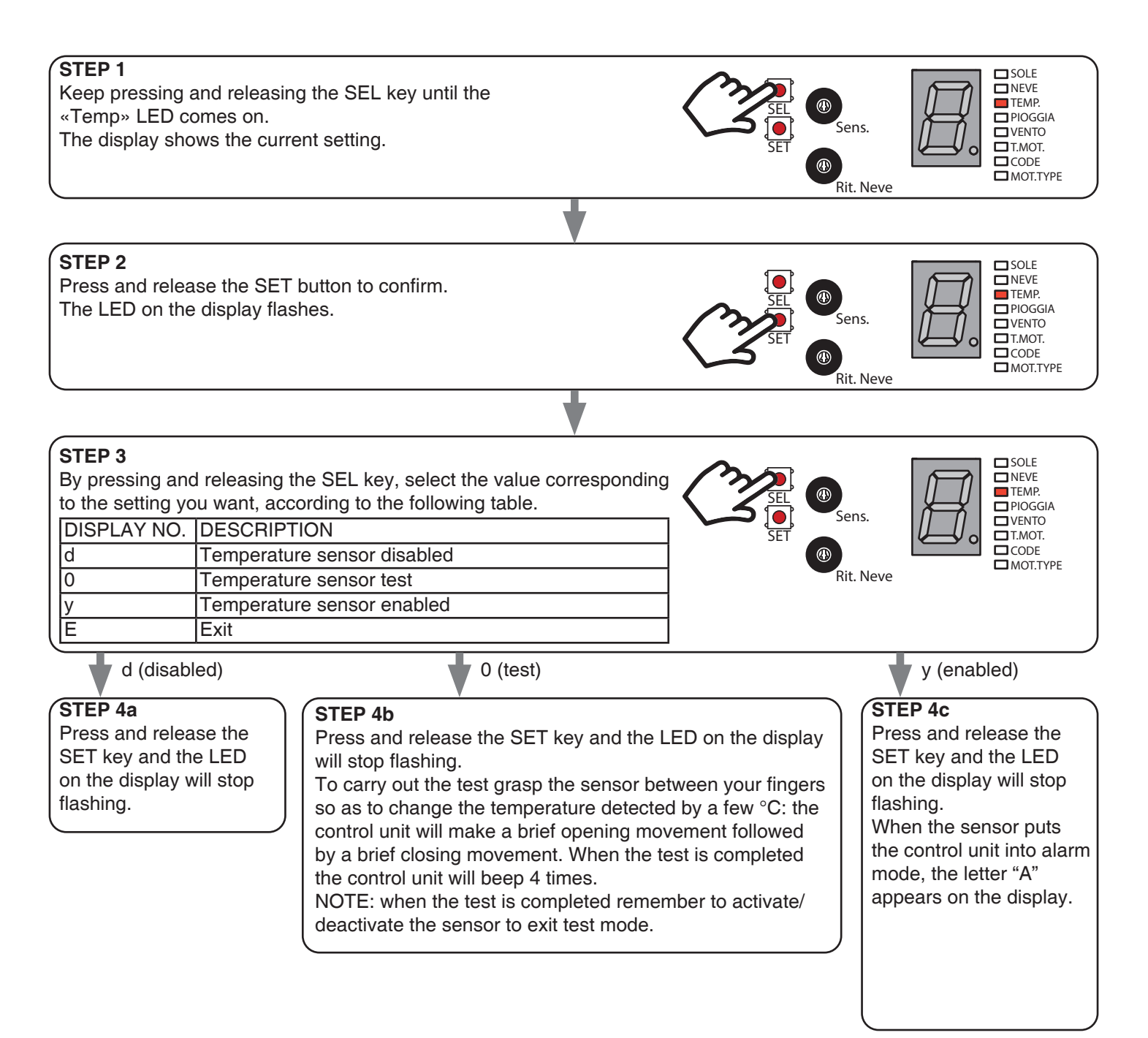

## 7.4 - SETTING SNOW ALARM

Default: not enabled NOTE

- The sensor works only if the operating mode is set at automatic, Venetian or Open/Stop/Close, see paragraph 4 The control unit does not have an actual snow sensor, but the alarm is generated by the combined rain sensor and temperature sensor alarms.

ALARM: the temperature measured is lower than 2°C and the rain sensor detects water: then the control unit turns the pergola slats to 66% of full opening and the commands are enabled only manually. Then the snow contact (terminals 7 and 8) is activated for a period from 30 minutes to 4 hours, that can be set with the VR2 trimmer "Snow Delay" ALARM NOT PRESENT/END OF ALARM: the temperature detected is above 3°C or no rain is detected.

ALARM TEST: the control unit makes a brief opening movement followed by a brief closing movement. When the test is completed the control unit will beep 4 times in confirmation.

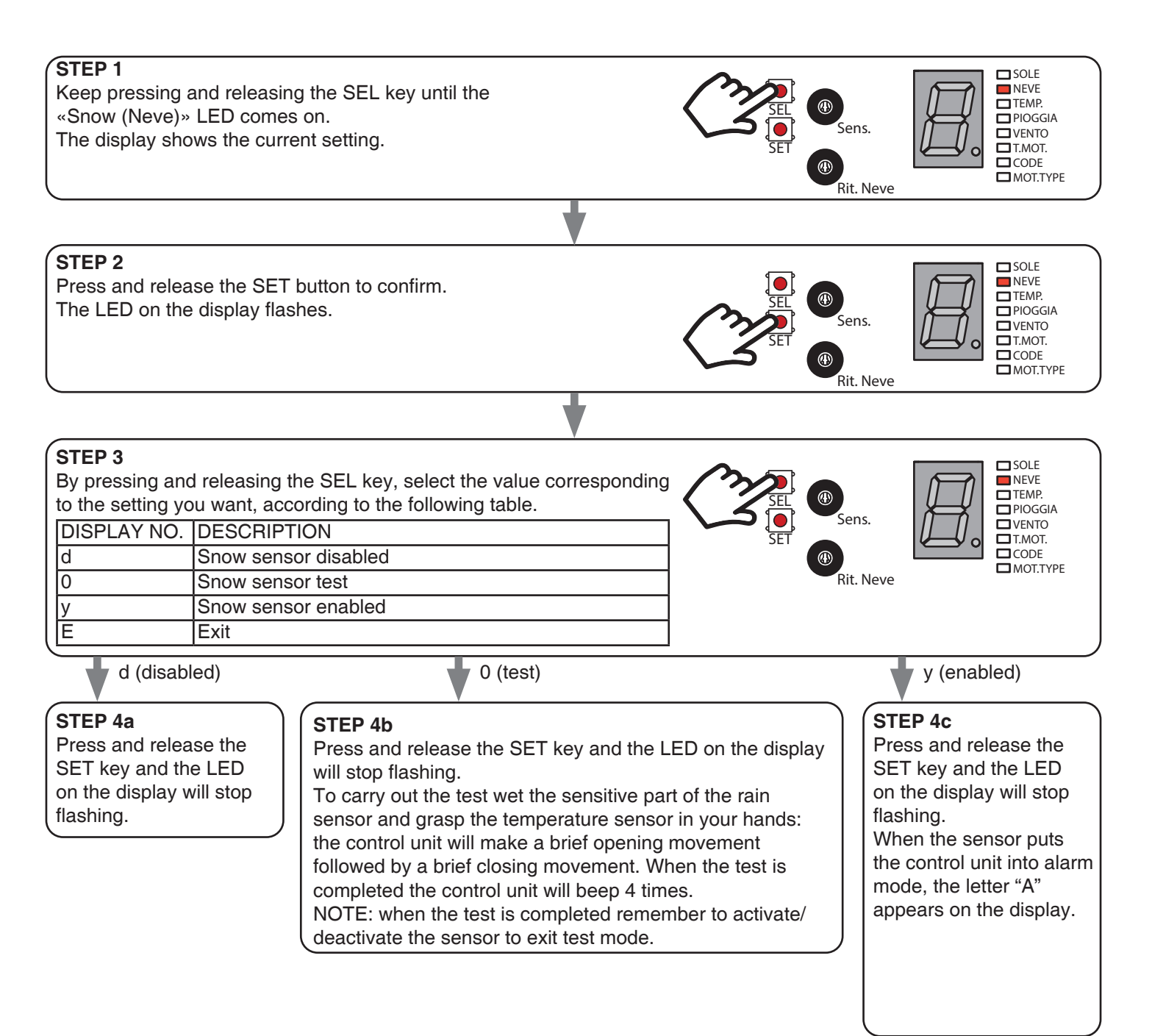

## 7.5 - SETTING SUN SENSOR

Default: not enabled

NOTE: the input into terminals 6-7 is designed for either the wind sensor or the sun sensor. Therefore activate only the sensor you want once it is connected.

The sensor works only:

- if the operating mode is set at automatic or Venetian, see paragraph 4
- there are no other active sensors

When the sensor detects sun for more than 10 minutes, it puts the control unit into alarm mode to create a shaded zone. ALARM: the sensor receives direct light for a period of more than 10 minutes: then the control unit turns the slats to close completely.

ALARM NOT PRESENT/END OF ALARM: the sensor is in the shade or a command is received

ALARM TEST: the control unit makes a brief opening movement followed by a brief closing movement. When the test is completed the control unit will beep 4 times in confirmation.

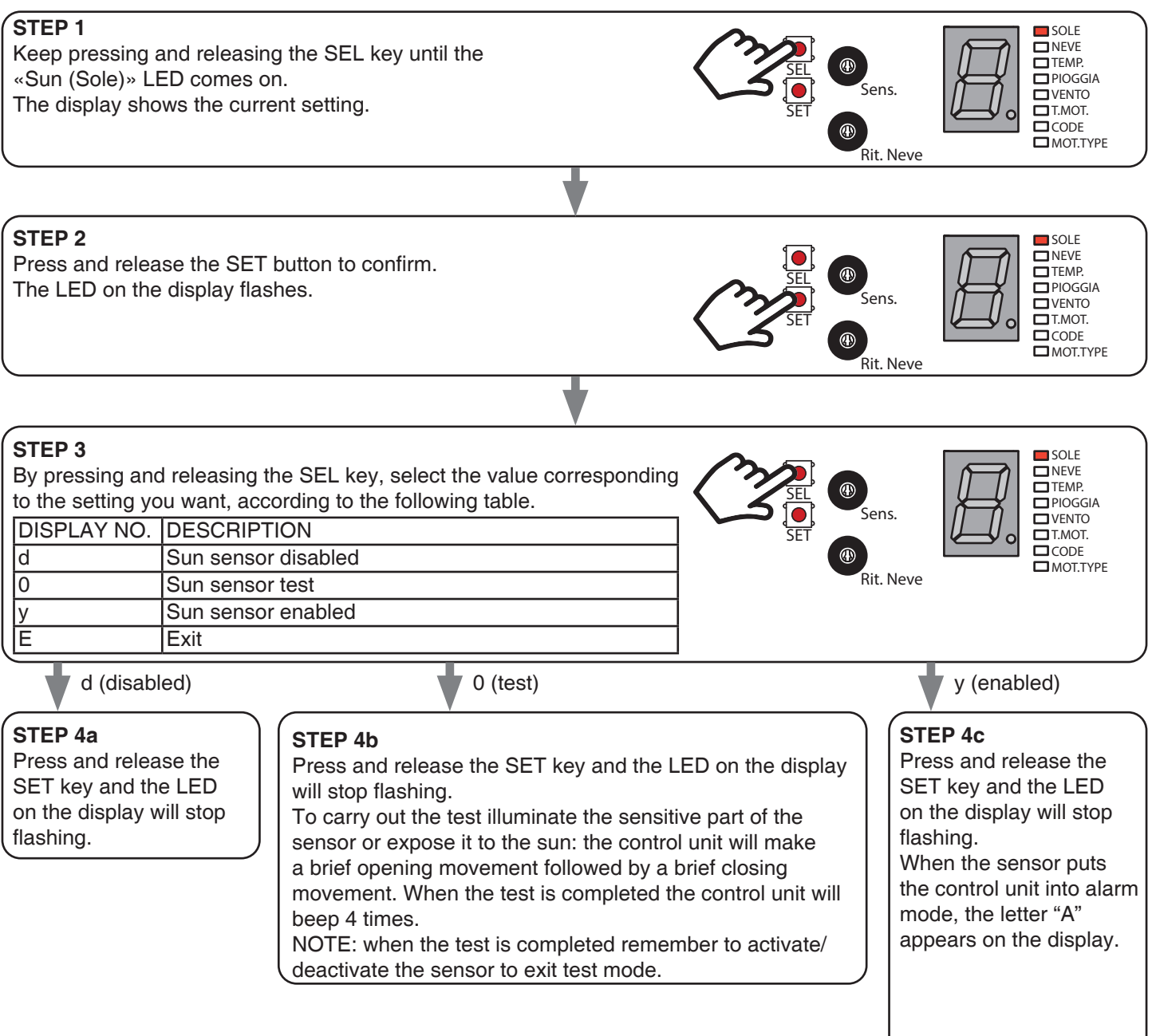

## 8 - RESETTING CONTROL UNIT

This procedure is used to set the control unit with the factory parameters.

| STEP 1                                                 |           |
|--------------------------------------------------------|-----------|
| Press SET and SEL at the same time until all the red   |           |
| LEDs come on.                                          |           |
| When the reset is completed the control unit will beep | Sens.     |
| 3 times in confirmation.                               |           |
|                                                        |           |
|                                                        | hit. Neve |

# Nexta Tech

company brand of Team srl via G.Oberdan 90, 33074 Fontanafredda (PN) - Italy Ph. +39 0434 998682 Email: info@nexta-tech.com Web: www.nexta-tech.com

CE 🛣